# Buchungsperiode | Buchhaltung

| Hinweis                            | 5                                                         |                                                                        |      |
|------------------------------------|-----------------------------------------------------------|------------------------------------------------------------------------|------|
| Bei Fraç                           | jen zum Thema 'Buchhaltung' bzw. Buchha                   | altung aktivieren und einrichten, wenden Sie sich bitte an unseren Sup | opor |
| 🔽 AMPAREX - Stuttgart              |                                                           | - 🗆 X                                                                  |      |
| Buchhaltung<br>Buchungsperioden    | E Suche Pr Brichungsperioden                              | administrator Fernanturg Hits                                          |      |
| Ierminplaner                       | Ruchungsperiode auswählen                                 |                                                                        |      |
| Kasse                              | Buchungsperioden (1)                                      | P自メキ     Neu     Neu                                                   |      |
| Lagerverwaltung                    | 01.01.1990 31.12.2099 Nein 01.01.1990                     | 31.12.2009                                                             |      |
| Auswertungen                       |                                                           |                                                                        |      |
| 🚏 Abrechnung Kostenträger          |                                                           |                                                                        |      |
| Rechnungswesen                     | Buchungsperiode bearbeiten                                |                                                                        |      |
| T Buchhaltung 🛛 🗙                  | Ende: 31.12.2099                                          |                                                                        |      |
| Angebotsverwaltung                 | Abgeschlossen: Nein<br>Erstes buchbares Datum: 01.01.1990 |                                                                        |      |
| Buchungsjournal                    | Letztes buchbares Datum: 31.12.2099                       |                                                                        |      |
| Buchungsstapel                     | Ç3                                                        |                                                                        |      |
| 🕅 Summen und Salden                |                                                           |                                                                        |      |
| Buchungsperioden                   |                                                           |                                                                        |      |
| T Buchungskonten                   |                                                           |                                                                        |      |
| Mandantenverwaltung                |                                                           |                                                                        |      |
| Buchhaltungsexport                 |                                                           |                                                                        |      |
| Buchhaltungsimport                 |                                                           |                                                                        |      |
| <ul> <li>Administration</li> </ul> |                                                           |                                                                        |      |

## Lösungen

• Buchhaltung in AMPAREX einrichten (Problemlösung)

### Funktionsleiste

| G E Suche    |               | <mark> </mark>                                                                                                    | C ••••<br>suladen Mehr                                                                                         |                 | Fernwartung |  |  |
|--------------|---------------|----------------------------------------------------------------------------------------------------|----------------------------------------------------------------------------------------------------|-----------------|-------------|--|--|
| Schaltfläche | Name          | Beschreibung                                                                                                    |                                                                                                    |                 |             |  |  |
|              | Speiche<br>rn | Wurden Daten in der Maske ergänzt, verändert oder gelöscht, werden damit die Änderungen in die Datenbank gespeichert.                    |                                                                                                    |                 |             |  |  |
| Ø            | Neulad<br>en  | Wurden auf einem anderen Arbeitsplatz Daten geändert oder erfasst, können diese Daten nachgeladen werden, ohne die Maske neu aufzurufen. |                                                                                                    |                 |             |  |  |
|              | Mehr          | Über das Mehrmenü steht Ihnen folgender Befehl zur Verfügung:                                                                            |                                                                                                    |                 |             |  |  |
|              |               | Befehl                                                                                                    | Beschreibung                                                                                                   |                 |             |  |  |
|              |               | Änderungspr<br>otokoll                                                                                                    | Zeigt alle Änderungen (Buchungskonten, Buchungsperiode, Buchungsreg<br>Steuerschlüssel) in einem Protokoll an. | eln, Mandaten ι | und         |  |  |

#### Maskenbeschreibung

#### Buchungsperiode auswählen

| Schaltfläche | Beschreibung                                         |
|--------------|------------------------------------------------------|
| Neu          | Legt eine neue Buchungsperiode fest.                 |
| = Löschen    | Löscht eine zuvor in der Tabelle markierten Eintrag. |